#### Calendarul simulării Evaluării Naționale 2024 pentru absolvenții clasei a VIII-a

5 februarie 2024: Limba și literatura română – probă scrisă

6 februarie 2024: Matematică – probă scrisă

### 23 februarie 2024: Comunicarea rezultatelor

La simularea națională de la Evaluarea Națională 2024, colțul lucrării nu se închide și nu se lipește. Lucrările vor fi scanate în clasă și corectate pe platforma digitalizată, repartizate automat și aleatoriu către profesori evaluatori din alt județ decât județul din care provin candidații.

### Probele scrise încep la ora 9. Timpul de lucru este de 2 ore

Probele din cadrul simulării naționale încep la ora 9:00, moment în care, în fiecare sală, se deschid plicurile sigilate care conțin subiectul multiplicat. Accesul elevilor în săli este permis până la ora 8:30, potrivit procedurii. Elevii sunt așezați în bănci câte unul, în ordine alfabetică, la nivelul unității de învățământ/centrului de examen.

### Timpul de lucru este de 2 ore

La simularea probelor din cadrul Evaluării Naționale pentru absolvenții clasei a VIII-a, elevii primesc subiectele în formă de broșura, putând să solicite și pagini suplimentare, dacă este cazul. Întrucât pentru itemii obiectivi nu sunt prevăzute spații de rezolvare, elevul rezolvă acești itemi pe ciornă și scrie răspunsul corect în broșură. Aceasta conține, la final, pagini suplimentare liniate, pe care elevul le poate folosi în vederea finalizării răspunsurilor ce necesită redactare, în cazul în care spațiul alocat nu a fost suficient sau a greșit și dorește să reia rezolvarea.

# Cum poate fi corectată o greșeală

La proba de limba și literatura română, un răspuns completat în căsuța de răspuns poate fi corectat prin tăierea cu o linie orizontală a literei scrise în căsuță și scrierea în dreapta căsuței a literei asociate răspunsului considerat corect. De asemenea, un răspuns care constă în marcarea cu X a unei opțiuni poate fi corectat prin tăierea cu o linie orizontală a marcajului X și marcarea cu X a răspunsului considerat corect.

La proba de matematică, un răspuns de la Subiectul I sau de la Subiectul al II-lea poate fi corectat prin tăierea cu o linie orizontală și încercuirea altui răspuns considerat corect.

#### Ce sunt permise la probele scrise de la simulare

La proba de limba și literatura română sunt permise sublinierile pe text cu creion sau stilou/pix de culoare albastră. În cazul itemilor care vizează sintaxa frazei este permisă delimitarea propozițiilor în frază, fără a se considera semn particular.

La figurile de la proba de matematică sunt permise marcajele pe figură și completarea figurilor cu creion sau stilou/pix de culoare albastră. De asemenea, este permisă realizarea unor figuri geometrice (cu creion sau stilou/pix de culoare albastră) în spațiul pus la dispoziție pentru rezolvarea problemelor.

## Numerotarea paginilor suplimentare

Numerotarea paginilor suplimentare se realizează de către profesorul asistent la predarea lucrării de către elev. Pe prima pagină a broșurii se completează numărul total de pagini primite de la elev. Spațiile rămase libere/necompletate se barează/marchează cu litera Z. Numerotarea paginilor distribuite elevilor, la cerere, se face în continuarea numărului de pagini prevăzut în broșură, în spațiul alocat."

# Scanarea lucrărilor

După verificarea fiecărei lucrări, în ordinea primirii acestora, în prezența elevilor, asistenții scanează lucrarea, verifică dacă numărul paginilor scanate corespunde cu numărul paginilor lucrării în format fizic și cu numărul de pagini trecut în procesul-verbal de predareprimire al acesteia, precum și gradul de lizibilitate al lucrării scanate o încarcă și o marchează în platforma destinată evaluării digitalizate a evaluării naționale pentru absolvenții clasei a VIII-a.

Marcarea lucrării în platformă presupune introducerea numărului de pagini al lucrării (care se selectează astfel: numărul de pagini menționat în procesul-verbal de predare-primire a lucrării scrise/broșurii+2 corespunzător celor două pagini negre pe care le generează procesul de scanare), respectiv selectarea opțiunii "neprezentat" sau a opțiunii "eliminat", în cazul elevilor care nu s-au prezentat sau, după caz, au fost eliminați de la proba respectivă. Lucrarea elevului eliminat nu se scanează și nu se încarcă în platformă.